# 第 11 章 分布式链路追踪: SkyWalking

答主:"在人的身体外表有一些"端点",比如舌头,医生通过观察舌头的颜色和形状,就能对病人的病情做出一些诊断。但是,对于有一些疾病,如果要进行更深入仔细地诊断, 光靠观察舌头是不够的,比如对于肠胃疾病,医生会通过什么方法进行诊断呢?"

阿云: "医生会利用肠镜和胃镜深入肠胃内部, 去了解病灶。"

答主:"同样,微服务也向 Spring Boot 的 Actuator 暴露了一些端点,软件开发人员以及 运维人员通过观察端点的信息,就能了解微服务的运行情况。但是,在分布式的微服务系统 中,多个微服务互相调用,形成了长长的链路,如果在运行中出现故障,要定位它们就比较 困难。为了追踪链路,SkyWalking 应运而生,它就像胃镜一样,能够深入追踪微服务的调用 链路,采集并分析链路上每个节点的运行状态信息。"

如图 11-1 所示,分布在云端的微服务节点彼此调用,形成了一条条链路,而 SkyWalking 自由地在"天空"漫步,能够深入追踪链路中每个节点的服务状况。这是 SkyWalking 的字 面含义。

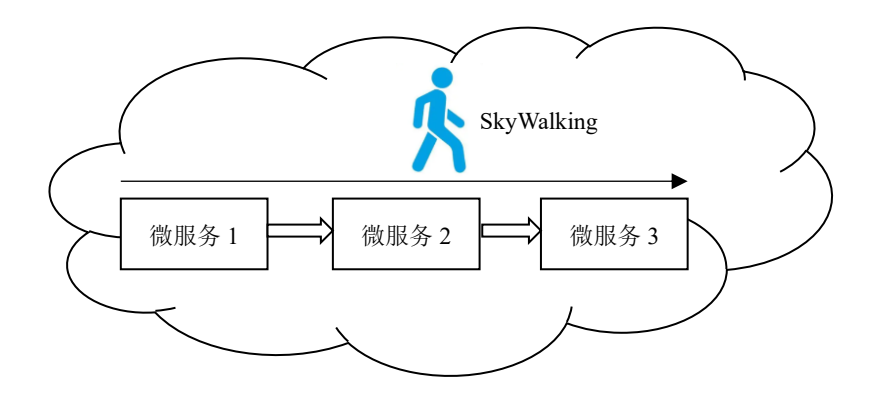

图 11-1 SkyWalking 在云端的分布式微服务链路中"漫步"

本章介绍通过 SkyWalking 来追踪微服务的调用链路,以及把监控数据持久化到 Elasticsearch 和 MySQL 数据库,还会介绍建立 SkyWalking 集群的步骤。

# 11.1 SkyWalking 简介

SkyWalking 是由国人吴晟开发的链路追踪工具,2017 年进入 Apache 的项目孵化器,如 今已经成为 Apache 的一个开源项目。

SkyWalking 提供了强大的 APM (Application Performance Management,应用性能管理)

功能,专门为微服务等基于容器的云原生架构提供监控服务。SkyWalking 通过探针收集应用的各项指标,并进行分布式的链路追踪。SkyWalking 会感知微服务之间的调用链路的关系,生成相应的统计数据。

SkyWalking 具有如下特性:

(1) 支持告警。

(2)采用探针技术,对业务代码零侵入。所谓零侵入,是指探针不会改变业务代码, 也不会改变代码的运行行为。

(3) 轻量高效,无需额外的大数据平台。

- (4)提供多种监控手段,支持多语言探针(Java、.Net Core 和 Node.js)。
- (5)简洁强大的可视化后台管理界面。
- (6) 自身采用模块化架构,包括探针、UI、观测分析平台和存储模块。

如图 11-2 所示, SkyWalking 的整体架构包括四个模块:

- 探针 (Agent): 就像安置在病人胃中的胃镜一样,探针也是安置在微服务中,负责 收集监控数据。
- 观测分析平台(OAP, Observability Analysis Platform):接收探针发送的监控数据, 利用分析引擎对数据进行整合与运算,把统计数据存储到相应的存储设备中。
- UI:调用 OAP 接口,在可视化的界面中展示统计数据。
- 存储设备:用于存放 OAP 平台的统计数据,目前支持的数据库包括 H2(内嵌式数 据库,这是 SkyWalking 的默认数据库)、ES(Elasticsearch)、MySQL、BanyanDB 等。

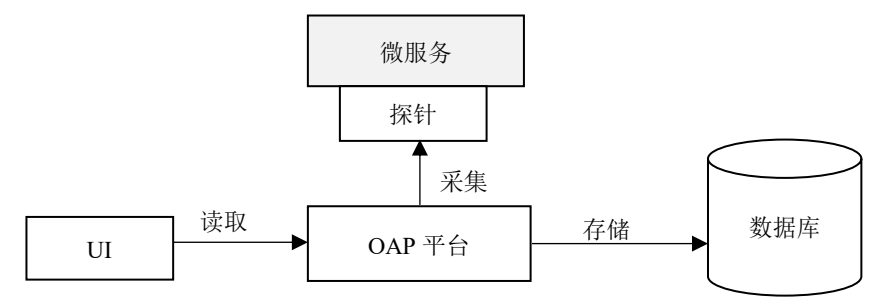

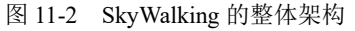

# 11.2 比较各个链路追踪软件

目前流行的链路追踪软件包括以下几种:

- Zipkin:由 Twitter 提供的开源软件,目前在 Spring Cloud 框架中得到了广泛的使用,特点是轻量、使用部署简单。
- Pinpoint: 韩国人开发的基于字节码注入的开源软件,特点是支持多种插件,UI功 能强大,接入端无代码侵入。由于收集的数据很多,整个性能会降低。

- SkyWalking: 国人开发的基于字节码注入的开源软件,特点是支持多种插件,UI功 能较强,接入端无代码侵入。目前已成为 Apache 的顶级开源项目。
- CAT:由大众点评开发的开源软件,具体实现基于编码和配置,报表功能强大,但
   是对代码有侵入性,使用时需要修改应用的代码。

表 11-1 从实现原理、使用的协议以及功能特性等角度,对 Zipkin、CAT 和 SkyWalking 这三款链路追踪软件做了比较。

| 软件              | Zipkin       | CAT        | SkyWalking   |
|-----------------|--------------|------------|--------------|
| 实现原理            | 拦截请求         | 代码埋点(拦截    | 探针、字节码增强     |
|                 |              | 器、过滤器)     |              |
| Agent 与 OAP 之间的 | HTTP、MQ      | HTTP/TCP   | gRPC         |
| 协议              |              |            |              |
| OpenTracing     | 支持           | 不支持        | 支持           |
| 监控粒度            | 接口级          | 代码级        | 方法级          |
| 全局调用统计的协议       | HTTP、 MQ     | HTTP/TCP   | gRPC         |
| JVM 监控          | 不支持          | 支持         | 支持           |
| 告警              | 不支持          | 支持         | 支持           |
| 数据存储            | ES 、 MySQL 、 | MySQL、HDFS | ES、H2、MySQL、 |
|                 | Cassandra、内存 |            | BanyanDB     |
| 可视化 UI          | 支持           | 支持         | 支持           |
| 聚合报表            | 少            | 非常丰富       | 较丰富          |
| 社区支持            | 国外主流         | 国内支持       | Apache 支持    |
| 使用案例            | 京东、阿里定制      | 美团、携程、陆金   | 阿里云、华为、小米、   |
|                 | 后不开源         | 所          | 当当、百度        |
| APM             | 不支持          | 支持         | 支持           |
| WebFlux         | 支持           | 不支持        | 支持           |

表 11-1 比较流行的三款链路追踪软件

# 11.3 安装和运行 SkyWalking

SkyWalking 的官方下载网址参见本书技术支持网页的【链接 17】。从该网址下载安装压 缩文件 apache-skywalking-apm-9.1.0.tar.gz,把它解压到本地。

转到 SkyWalking 的 bin 目录下,运行 startup.bat 批处理文件,就会启动 SkyWalking,实际上启动了两个服务:

● oap-service: OAP 平台,其实现类库位于 oap-libs 子目录下。

● webapp-service: 提供 UI 界面的 webapp 应用, 位于 webapp 子目录下。

SkyWalking 的 webapp-service 默认监听的端口为 8080, 通过浏览器访问 http://localhost:8080, 就会访问 UI 界面, 参见图 11-3。

| $\leftarrow \rightarrow G$ | (i) | localhost:8080/gene            | ral                     |                    |
|----------------------------|-----|--------------------------------|-------------------------|--------------------|
| Skywalking                 | •   | General-Root                   |                         |                    |
| ▶ 普通服务                     |     | Observe Service through teleme | try data collected from | SkyWalking Agent.  |
| ● 服务网格                     | ~   | Service Topology               | Trace                   |                    |
|                            |     |                                |                         |                    |
| Kubernetes                 | ~   |                                |                         |                    |
| ● 基础设施                     | ~   | Service Groups                 | Service Names           | Load (calls / min) |
| (1) 浏览器                    |     |                                |                         |                    |
| <b>世</b> 数据库               | ~   | < 1 →                          |                         |                    |

图 11-3 SkyWalking 的 UI 界面

如果要修改 webapp-service 监听的端口,可以修改 webapp/webapp.yml 文件中的如下配置代码:

```
server:
port: 8080 #设置监听的端口
```

如图 11-4 所示, oap-service 与探针通信的默认端口为 11800, 与 webapp-service 通信的默认端口为 12800。确切地说,在 oap-service 中包含了一个 collector-service 子服务,它负责收集来自探针的监控数据,它的默认端口为 11800。

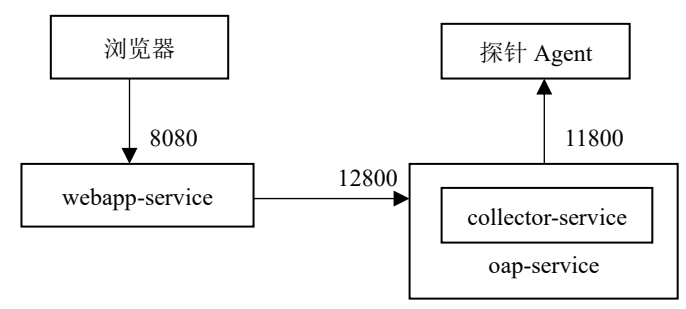

图 11-4 oap-service 默认监听的端口

在 config/application.yml 文件中,以下代码用于设置 oap-service 的监听端口:

```
restPort: ${SW_CORE_REST_PORT:12800}
gRPCPort: ${SW CORE GRPC PORT:11800}
```

如果修改了以上 restPort 端口, 还需要对 webapp-service 的配置文件 webapp/webapp.yml 中 oap-service 的端口进行相应的修改:

spring:
 cloud:

```
gateway:
    routes:
    - id: oap-route
    uri: lb://oap-service
    predicates:
        - Path=/graphql/**
discovery:
    client:
        simple:
        instances:
        oap-service:
        - uri: http://127.0.0.1:12800
```

# 11.4 在微服务中安置探针 Agent

SkyWalking 的低版本软件中自带了 Agent, 而 9.0 以上的高版本需要从 SkyWalking 的 官网单独下载 Agent。

从 SkyWalking 的官网(skywalking.apache.org)下载 Java 版本的 Agent 安装压缩包 apacheskywalking-java-agent-8.11.0.tgz,把它解压到本地,假定根目录为 C:\skywalking-agent。在该 目录下有一个 skywalking-agent.jar 文件,它是 Agent 的类库文件。

下面以第 2 章的 helloapp 应用为例,介绍为 hello-provider-service 以及 hello-consumer-service 微服务安置探针的方法。

在 IDEA 中,选择菜单 Run→Edit Configurations,参照图 11-5,为 HelloProviderApplication 启动配置添加如下 VM Option 参数:

```
#skywalking-agent.jar 的本地路径
-javaagent:C:\skywalking-agent\skywalking-agent.jar
#在 SkyWalking 上显示的服务名
-Dskywalking.agent.service_name=hello-provider-service
#SkyWalking 的 collector-service 服务的 IP 及端口
-Dskywalking.collector.backend_service=127.0.0.1:11800
```

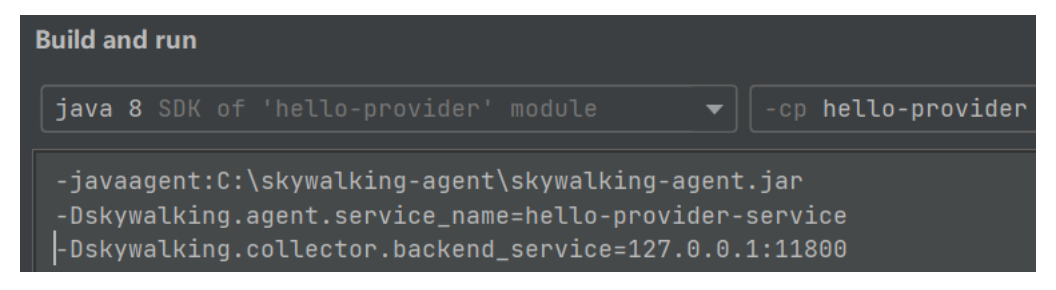

图 11-5 对 HelloProviderApplication 启动配置添加与 Agent 相关的参数

以此类推,对 HelloConsumerApplication 启动配置也添加与 Agent 相关的 VM Option 参

数, 其中 skywalking.agent.service\_name 属性的值为 hello-consumer-service。

阿云: "SkyWalking 的探针不需要在微服务的 pom.xml 文件中加入有关的依赖吗?"

答主:"探针采用底层的字节码注入技术潜伏到微服务的运行环境中,无需在微服务中加入依赖类库。这体现了 SkyWalking 对微服务代码零侵入的特性。当然,如果需要在微服务中设置一些自定义的埋点(监控端点),还是需要添加相关的依赖类库,11.6 节会对此进一步介绍。"

通过浏览器多次访问 http://localhost:8082/enter/Tom,再访问 SkyWalking 的 UI 界面,会 看到每个微服务的服务状态的监控数据,参见图 11-6。

| Service Topo           | ology Trace        |                  |              |               |
|------------------------|--------------------|------------------|--------------|---------------|
| Service Names          | Load (calls / min) | Success Rate (%) | Latency (ms) | Apdex         |
| hello-provider-service | ✓ 0.39             | ≁ 6.45           | ✤ 80.10      | ≁ 0.05        |
| hello-consumer-service | ✓ 0.23             | 3.23             | ≁ 67.52      | <b>∼</b> 0.03 |
|                        |                    | ( 展示折线图 )        |              |               |

图 11-6 SkyWalking 追踪每个微服务的服务状态的监控数据

图 11-6 展示了每个微服务的以下监控数据:

- Load (数字): 平均每分钟的请求数。
- Load (折线图): 在一个时间段内每分钟请求数的趋势图。
- Success Rate (数字): 请求成功率。
- Success Rate (折线图): 在一个时间段内请求成功率的趋势图。
- Latency(数字): 平均响应请求的时间,以毫秒为单位。
- Latency(折线图): 在一个时间段内响应请求的时间的趋势图, 以毫秒为单位。
- Service Apdex(数字):当前服务的 Apdex(Application Performance Index,应用 性能指数) 评分
- Service Apdex (折线图): 在一个时间段内 Apdex 评分的趋势图。

在图 11-6 中选择展示折线图标记,就会以折线图的形式展示一段时间内相应的监控数据,参见图 11-7。

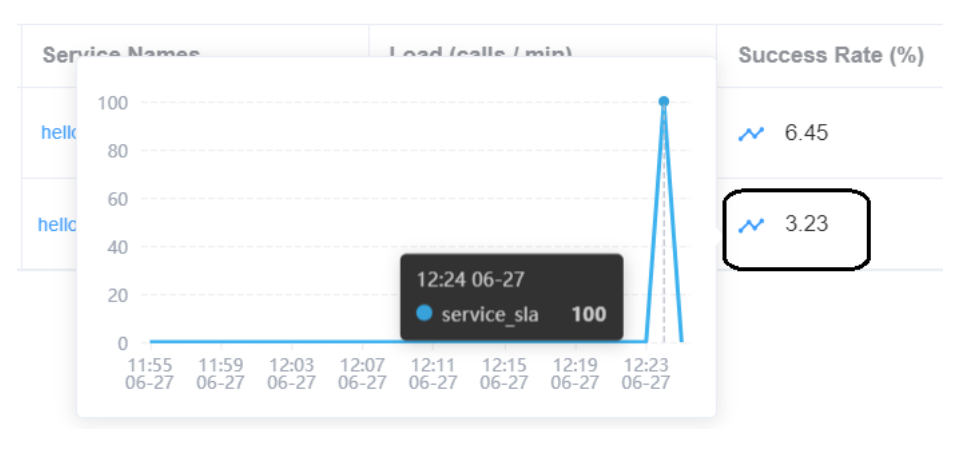

图 11-7 展示一段时间内的请求成功率

### 11.4.1 查看拓朴图

在图 11-6 中选择菜单 Topology, 会看到微服务的拓扑图, 展示了微服务之间的调用关系, 参见图 11-8。如果微服务访问数据库, 也会展示微服务和数据库之间的访问关系。

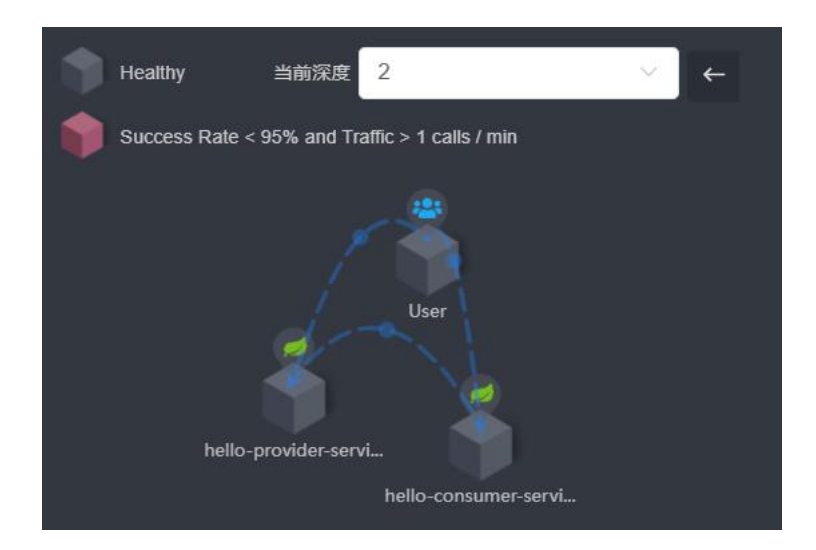

图 11-8 展示微服务之间调用关系的拓朴图

#### 11.4.2 追踪链路

在图 11-6 中选择菜单 Trace, 会看到每一条调用链路的详细信息,参见图 11-9。 SkyWalking 为每条调用链路都分配了唯一的追踪 ID,并且还会展示链路的持续时间和使用 的协议等信息。

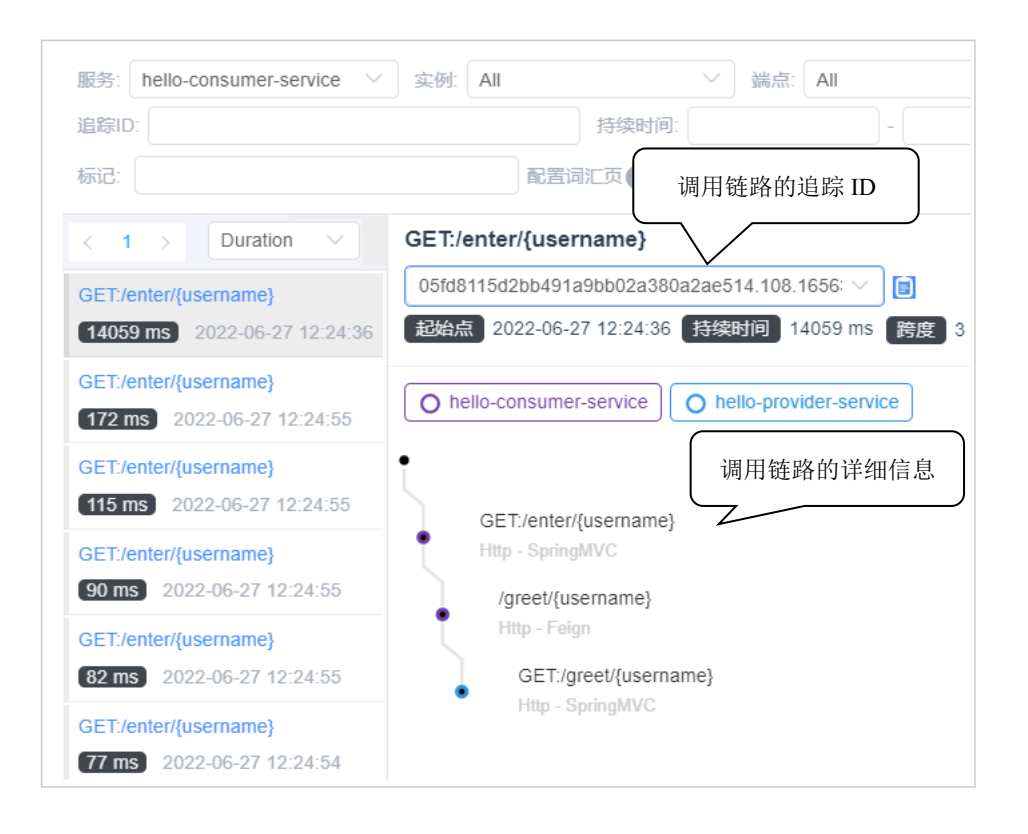

图 11-9 SkyWalking 追踪微服务的调用链路的信息

### 11.4.3 服务、实例和端点维度

SkyWalking 允许从服务、实例和端点这三种维度查看监控数据。在图 11-6 中选择 hello-provider-service, 就会显示 hello-provider-service 微服务的监控数据,参见图 11-10。

| Overview         | Instance       | Endpoint | Topology      | Trace    |    |
|------------------|----------------|----------|---------------|----------|----|
| ervice Apdex     |                |          | Success Rate  |          |    |
| 0.7              | 78             |          | 100.0         | 00 %     |    |
| ervice Avg Respo | onse Time (ms) |          | Service Apdex |          |    |
| 1,500            |                |          | 1             |          |    |
| 900              |                |          | 0.8           | <u>A</u> |    |
| 600              |                |          | 0.4           |          | {} |

图 11-10 hello-provider-service 微服务的监控数据

在图 11-10 中选择菜单 Instance, 就会从 hello-provider-service 微服务实例的维度展示监

控数据,参见图 11-11。

| Service Instances                                    | Load (calls / min) | Success Rate (%) | Latency (ms) |
|------------------------------------------------------|--------------------|------------------|--------------|
| 9163639ec42a41518c636b460c1f4f5b@19<br>2.168.100.105 | ≁ 0.00             | ₩ 0.00           | ≁ 0.00       |
| ec6072ad32174ff69dac43b6f3a00b19@19<br>2.168.100.105 | ₩ 0.39             | ≁ 6.45           | ✤ 80.10      |

图 11-11 从微服务实例的维度展示监控数据

在图 11-10 中选择菜单 Endpoint, 就会从端点的维度展示监控数据, 参见图 11-12。这 里所谓的端点是指每一个被访问的 URI, 例如 GET:/greet/{username}就是一个端点。

| Endpoints             | Load (calls / min) | Success Rate (%) | Latency (ms) |
|-----------------------|--------------------|------------------|--------------|
| GET:/greet/{username} | ✓ 0.39             | ✓ 6.45           | ✤ 80.10      |

图 11-12 从端点的维度展示监控数据

#### 11.4.4 性能分析

SkyWalking 能够帮助运维人员分析微服务的运行性能,发现问题所在。性能分析不需要在代码中设置埋点。SkyWalking 通过周期性地对业务运行状态保存快照,来进行性能分析,资源消耗比较小。

在 SkyWalking 的 UI 界面上,选择菜单 Trace Profiling,就会进入性能分析页面,参见 图 11-13。

| General-Service     | 9                 |                       |                   |                    |                  |
|---------------------|-------------------|-----------------------|-------------------|--------------------|------------------|
| Service hello-consu | mer-service       | <u>~</u>              |                   |                    |                  |
| Overview            | Instance          | Endpoint              | Topology          | Trace              | Trace Profiling  |
| Trace Profiling     | supported service | es written in Java or | Python with SkyWa | alking native agen | ts installed.    |
| 端点名称: All           |                   |                       | 捜索新建任             | 务                  |                  |
| 任务列表                | S                 | Select a trace id     | V Include Childre | en 🗸 🛃             | <del>ेर्</del> म |
|                     | 数据为空S             | ipan 🛶 Start T        | ime E             | Exec(ms) Exec(     | %) Self(ms       |
|                     |                   |                       |                   | 数据                 | 为空               |

图 11-13 性能分析页面

在图 11-13 中选择新建任务,创建一个监控/enter/{username}端点的任务,参见图 11-14。

| 端点名称                                             |
|--------------------------------------------------|
| GET:/enter/{username}                            |
| 监控时间                                             |
| • monitor now Set start time 2022-06-30 15:52:01 |
| 监控持续时间                                           |
| o 5 min ○ 10 min ○ 15 min                        |
| 起始监控时间 (ms)                                      |
| - 0 +                                            |
| 监控间隔                                             |
| ● 10 ms ○ 20 ms ○ 50 ms ○ 100 ms                 |
| 最大采样数                                            |
| 1 ~                                              |
|                                                  |
| 新建任务                                             |

图 11-14 创建监控/enter/{username}端点的任务

图 11-14 包括以下选项:

- 监控时间:指定从什么时候开始监控,可以选择此刻或者自定义时间。
- 监控持续时间:指定监控的时间长度。
- 起始监控时间:过多长时间采集样本。
- 监控间隔:采集样本的间隔,即执行快照的间隔。
- 最大采样数:最多采集多少次样本。

接下来通过浏览器多次访问 http://localhost:8082/enter/Tom, 然后再观察端点 /enter/{username}的性能分析数据, 会看到图 11-15 所示的页面, 在该页面显示了调用链路 中每个端点的响应时间, 自身执行代码的耗时以及访问的 API 等信息。

| 7b4c354a69f44d47a1997c57e496638d.65.165657 >>> |                     |          |         |          | 分析        |
|------------------------------------------------|---------------------|----------|---------|----------|-----------|
| Span                                           | Start Time          | Exec(ms) | Exec(%) | Self(ms) | API       |
| GET:/enter/{username}                          | 2022-06-30 16:27:20 | 558      |         | 255      | SpringMVC |
| /greet/{username}                              | 2022-06-30 16:27:21 | 303      |         | 303      | Feign     |

图 11-15 对端点/enter/{username}的性能分析

在性能分析页面的下方,还会展示方法调用堆栈的信息,参见图 11-16。

| Thread Stack ↔                                                       | Duration (ms) | Self Duration (ms) |
|----------------------------------------------------------------------|---------------|--------------------|
| ✓ java.lang.Thread.run:750                                           | 421           | 0                  |
| v org.apache.tomcat.util.threads.TaskThread\$WrappingRunnable.run:61 | 421           | 0                  |
|                                                                      | 421           | 0                  |
| ✓ org.apache.tomcat.util.threads.ThreadPoolExecutor.runWorker:1191   | 421           | 0                  |
| ✓ org.apache.tomcat.util.net.SocketProcessorBase.run:49              | 421           | 0                  |
| ✓ org.apache.tomcat.util.net.NioEndpoint\$SocketProcessor.doRun:174  | 421           | 0                  |
| ✓ org.apache.coyote.AbstractProtocol\$ConnectionHandler.process:88   | 421           | 0                  |
| ✓ org.apache.coyote.AbstractProcessorLight.process:65                | 421           | 0                  |
| ✓ org.apache.coyote.http11.Http11Processor.service:399               | 421           | 0                  |
| v org.apache.catalina.connector.CoyoteAdapter.service:360            | 421           | 0                  |

图 11-16 方法调用堆栈的信息

# 11.5 采集日志

SkyWalking 还能采集应用程序输出的日志。以下是为 hello-consumer-service 微服务采 集日志的步骤。

(1) 在 hello-consumer 模块的 pom.xml 文件中加入以下日志工具依赖:

```
<dependency>
  <groupId>org.apache.skywalking</groupId>
   <artifactId>apm-toolkit-logback-1.x</artifactId>
   <version>8.11.0</version>
  </dependency>
```

(2)在 hello-consumer 模块的 src/main/resources 目录下增加 logback 日志工具的 logback-spring.xml 配置文件,参见例程 11-1。其中<Pattern>元素指定日志输出格式,tid 表示链路的追踪 ID。

```
例程 11-1 logback-spring.xml
```

```
<?xml version="1.0" encoding="UTF-8"?>
<configuration>
<property name="console"
value="%date{yyyy-MM-dd HH:mm:ss}
| %highlight(%-5level) | %boldYellow(%tid)
| %boldYellow(%thread)
| %boldGreen(%logger) | %msg%n"/>
<!-- 向控制台输出日志的格式 -->
```

```
<appender name="std"</pre>
   class="ch.gos.logback.core.ConsoleAppender">
   <encoder class="ch.qos.logback.core.encoder</pre>
                            .LayoutWrappingEncoder">
     <layout class="org.apache.skywalking.apm.toolkit
          .log.logback.v1.x.TraceIdPatternLogbackLayout">
      <pattern>${console}</pattern>
     </layout>
   </encoder>
 </appender>
 <!-- SkyWalking 采集到的日志的输出格式 -->
 <appender name="grpc-log"</pre>
     class="org.apache.skywalking.apm.toolkit.log
              .logback.v1.x.log.GRPCLogClientAppender">
   <encoder class="ch.qos.logback.core</pre>
                        .encoder.LayoutWrappingEncoder">
     <layout class="org.apache.skywalking.apm.toolkit
        .log.logback.v1.x.mdc
        .TraceIdMDCPatternLogbackLayout">
       <Pattern>%d{yyyy-MM-dd HH:mm:ss.SSS} [%X{tid}]
                     [%thread] %-5level %logger{36} -%msg%n
       </Pattern>
     </layout>
   </encoder>
 </appender>
 <root level="INFO">
     <appender-ref ref="std"/>
     <appender-ref ref="grpc-log"/>
 </root>
</configuration>
```

(3) 在 C:\skywalking-agent\config 的 agent.config 配置文件中增加如下配置代码:

```
#SkyWalking的collector-service服务的地址
plugin.toolkit.log.grpc.reporter.server_host=
    ${SW_GRPC_LOG_SERVER_HOST:127.0.0.1}
#SkyWalking的collector-service服务的端口
plugin.toolkit.log.grpc.reporter.server_port=
    ${SW_GRPC_LOG_SERVER_PORT:11800}
```

```
plugin.toolkit.log.grpc.reporter.max_message_size=
  ${SW_GRPC_LOG_MAX_MESSAGE_SIZE:10485760}
```

```
plugin.toolkit.log.grpc.reporter.upstream_timeout=
  ${SW_GRPC_LOG_GRPC_UPSTREAM_TIMEOUT:30}
```

(4) 在 HelloConsumerController 类的 sayHello()请求处理方法中增加输出日志的代码:

```
private final static Logger logger = LoggerFactory
        .getLogger(HelloConsumerController.class);
@GetMapping(value = "/enter/{username}")
public String sayHello(@PathVariable String username) {
    logger.info("from sayHello:"+username);
    return helloFeignService.sayHello(username);
}
```

(5)通过浏览器多次访问 http://localhost:8082/enter/Tom,在 IDEA 的控制台会输出包括 TID (Trace ID) 在内的日志信息:

```
2022-06-27 17:28:11 | INFO
| TID:85fa936cee2e44db9cdcd1c26fe64c6e...
| http-nio-8082-exec-3
| demo.helloconsumer.HelloConsumerController
| from sayHello:Tom
```

再访问 SkyWalking 的 UI 界面,选择 Log 菜单,会看到 hello-consumer-service 微服务输出的日志清单,参见图 11-17。

| \$S | ervice hello-consumer-s                          | service                | SEndpoint GET:/er                          | ter/{username}                                 |
|-----|--------------------------------------------------|------------------------|--------------------------------------------|------------------------------------------------|
|     | Overview                                         | Topology               | Trace                                      | Log                                            |
|     | 服务                                               | 实例                     |                                            | 端点                                             |
|     | hello-consumer-service<br>hello-consumer-service | 1836cc158<br>1836cc158 | 6f74297b3be27e3e0ff<br>6f74297b3be27e3e0ff | GET:/enter/{username}<br>GET:/enter/{username} |

图 11-17 hello-consumer-service 微服务输出的日志清单

选择图 11-17 中的一条日志,就会展示该日志的详细信息,参见图 11-18。

| \$Service hello-cor | nsumer-service SEndpoint GET:/enter/{username}                                                                                                    |
|---------------------|----------------------------------------------------------------------------------------------------|
| Overview            | Topology Trace Log                                                                                                    |
| 日志详情                |                                                                                                    |
| 服务:                 | hello-consumer-service                                                                                                    |
| 实例:                 | 1836cc1586f74297b3be27e3e0ffbd81@192.168.1.6                                                                                                    |
| 时间:                 | 2022-06-27 17:28:11                                                                                                    |
| 内容类型:               | TEXT                                                                                                    |
| 追踪ID:               | 85fa936cee2e44db9cdcd1c26fe64c6e.62.16563220918680001                                                                                                    |
| 标记:                 | level = INFO                                                                                                    |
|                     | logger = demo.helloconsumer.HelloConsumerController<br>thread = http-nio-8082-exec-3                                                                                    |
| 内容:                 | 2022-06-27 17:28:11.869 [TID:85fa936cee2e44db9cdcd1c26fe64c6e.62.16563<br>220918680001] [http-nio-8082-exec-3] INFO d.h.HelloConsumerController -fro<br>m sayHello:To m |

图 11-18 展示日志的详细信息

# 11.6 自定义链路追踪

阿云: "11.4.3 节讲到, 微服务的调用链路中的 URL 路径(如/greet/{username}或 /enter/{username})会作为 SkyWalking 的监控端点。除此以外, 微服务中被调用的普通方法 是否也可以作为链路中的端点, 被 SkyWalking 追踪呢?"

答主:"可以的。对于普通方法,需要通过 SkyWalking 的@Trace 注解把它标识为被追踪的端点。把第三方的 SkyWalking 的@Trace 注解"埋藏"在微服务的程序代码中,因此,这种端点也形象地称为埋点。"

假定在 HelloConsumerController 类中有一个普通的 add()方法,以下是把它设为监控端 点的步骤。

(1) 在 hello-consumer 模块的 pom.xml 文件中加入以下追踪工具依赖:

```
<dependency>
  <groupId>org.apache.skywalking</groupId>
   <artifactId>apm-toolkit-trace</artifactId>
   <version>8.11.0</version>
</dependency>
```

(2)在HelloConsumerController类中增加一个请求处理方法 sum()以及普通的方法 add(), sum()方法会调用 add()方法。add()方法用@Trace 注解标识:

```
@GetMapping(value = "/sum/{a}/{b}")
public String sum(@PathVariable int a,@PathVariable int b){
  return Integer.valueOf(add(a,b)).toString();
}
```

@Trace(operationName = "add")

```
//方法的第一个参数
@Tag(key = "arg1", value = "arg[0]")
//方法的第二个参数
@Tag(key = "arg2", value = "arg[1]")
//方法的返回值
@Tag(key = "result", value = "returnedObj")
public int add(int a, int b){
    TraceContext.putCorrelation("myKey", "myValue");
    Optional<String> op = TraceContext.getCorrelation("myKey");
    logger.info("myKey = {} ", op.get());
    String traceId = TraceContext.traceId();
    logger.info("traceId = {} ", traceId);
    return a+b;
}
```

@Trace 注解会使得 add()方法成为被 SkyWalking 追踪的链路中的一个端点。还可以为 add()方法加上@Tag 标签,用于追踪方法的参数和返回值。在 add()方法中,还可以通过 TraceContext 类向追踪上下文容器存取 key/value 数据,以及通过 traceId()方法,获得当前链路的 Trace ID。

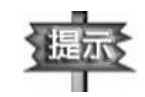

@Trace 注解只能用来标识实例方法,而不能标识静态方法,因为 SkyWalking 不支持追踪静态方法。

(3)通过浏览器多次访问 http://localhost:8082/sum/5/6,在 IDEA 的控制台会输出包括 TID 在内的日志信息:

```
myKey = myValue
traceId = 6849a6c2a46d4059aa2355f15a262...
```

再访问 SkyWalking 的 UI 界面, 会看到 hello-consumer-service 微服务中有一条/sum/{a}/{b} 链路, 参见图 11-19。

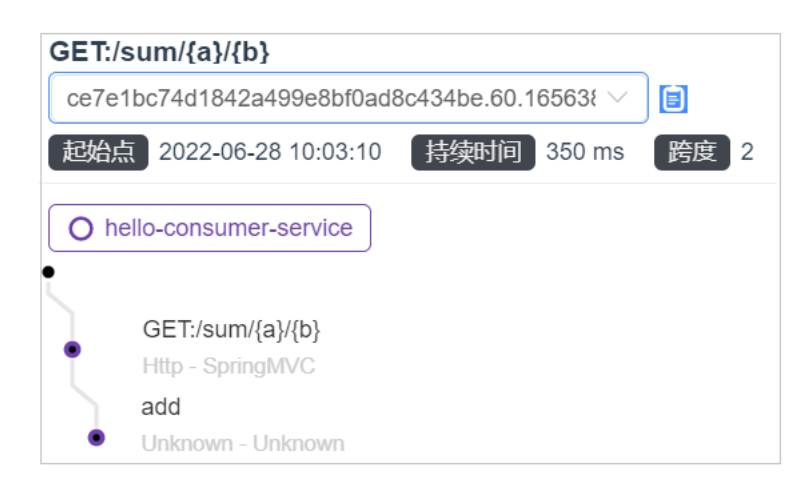

图 11-19 /sum/{a}/{b}链路

图 11-19 展示的链路中有一个 add 端点, 选择该端点, 会展示它的详细信息, 参见图 11-

 $20 \circ$ 

| 标记.     |                                              |
|---------|----------------------------------------------|
| 服务:     | hello-consumer-service                       |
| 实例:     | 912f7e44449c43ca809747abf0e0f117@192.168.1.6 |
| 端点:     | add                                          |
| 跨度类型:   | Local                                        |
| 组件:     | Unknown                                      |
| Peer:   | No Peer                                      |
| 错误:     | false                                        |
| arg1:   | 5                                            |
| arg2:   | 6                                            |
| result: | 11                                           |

图 11-20 add 端点的详细信息

在图 11-20 中, arg1、arg2 和 result 标记由 add()方法的@Tag 标签定义。

# 11.7 忽略端点

11.6 节介绍了把普通方法设为可以被 SkyWalking 追踪的端点的步骤。而在有些场景, 需要让 SkyWalking 忽略追踪一些端点, 因为没有必要采集这些端点的监控数据。指定 SkyWalking 忽略 hello-consumer-service 微服务的一些端点的配置步骤如下。

(1)把 C:\skywalking-agent\optional-plugins 目录下的 apm-trace-ignore-plugin-8.11.0.jar文件复制到 C:\skywalking-agent\plugins 目录下。

(2)在 C:\skywalking-agent\config 目录下新增一个 apm-trace-ignore-plugin.config 文件, 指定需要忽略的路径:

以上代码指定 SkyWalking 忽略的路径为/actuator/health/\*\*和/list,多个路径之间以逗号 隔开。在路径中可以加入通配符,例如:

- /mypath/? #匹配单个字符
- /mypath/\* #匹配多个字符
- /mypath/\*\* #匹配多个字符并且支持多级目录

配置好忽略的路径后,通过浏览器访问 http://localhost:8082/actuator/health 或者 http://localhost:8082/list, SkyWalking 不会采集这两个端点的监控数据,在 SkyWalking 的 UI 界面中不会看到它们的链路信息。

除了在 apm-trace-ignore-plugin.config 文件中指定需要忽略的端点,还可以通过 skywalking.trace.ignore\_path 系统属性来设定。步骤为在 IDEA 中,选择菜单 Run→Edit Configurations,对 HelloConsumerApplication 的启动配置增加如下 VM Option 参数:

-Dskywalking.trace.ignore path=/actuator/health/\*\*,/list

### 11.8 告警

SkyWalking 在监控微服务的调用链路的过程中,如果发现监控数据(如服务响应时间、 服务响应时间百分比)达到告警规则中设置的阈值,就会发送相应的告警消息。发送告警消 息是通过调用 webhook 接口来完成的, webhook 接口可以由开发人员提供具体的实现。开发 人员为指定的 webhook 接口编写具体的告警操作,比如把告警消息发送到控制台,或向相 关工作人员发送邮件和短信等。

在 SkyWalking 安装目录的 config/alarm-settings.yml 文件中,已经设置了如下默认的告 警规则:

```
rules:
 service resp time rule:
  metrics-name: service resp time
                                 #指标名称
  op: ">"
                       #大于
                       #阈值,以毫秒为单位
  threshold: 1000
                       #间隔时间,以毫秒为单位
  period: 10
                        #指标达到阈值的服务次数
  count: 3
  silence-period: 5    #告警消息发送后多少分钟内不重复发送
  message: Response time of service {name} is #告警消息
    more than 1000ms in 3 minutes of last 10 minutes.
 service sla rule:
  metrics-name: service sla
```

```
op: "<"
 threshold: 8000
  period: 10
  count: 2
   silence-period: 3
 message: Successful rate of service {name} is
    lower than 80% in 2 minutes of last 10 minutes
service resp time percentile rule:
 metrics-name: service percentile
 op: ">"
 threshold: 1000,1000,1000,1000,1000
 period: 10
 count: 3
 silence-period: 5
 message: Percentile response time of service {name} alarm
          in 3 minutes of last 10 minutes,
          due to more than one condition of p50 > 1000,
          p75 > 1000, p90 > 1000, p95 > 1000, p99 > 1000
service instance resp time rule:
 metrics-name: service instance resp time
 op: ">"
 threshold: 1000
 period: 10
 count: 2
 silence-period: 5
 message: Response time of service instance
     {name} is more than 1000ms in 2 minutes
     of last 10 minutes
database access resp time rule:
 metrics-name: database access resp time
 threshold: 1000
 op: ">"
 period: 10
 count: 2
 message: Response time of database access {name}
     is more than 1000ms in 2 minutes of last 10 minutes
endpoint relation resp time rule:
 metrics-name: endpoint relation resp time
 threshold: 1000
```

```
op: ">"
period: 10
count: 2
message: Response time of endpoint relation
{name} is more than 1000ms in 2 minutes of last 10
```

minutes

以上配置代码定义了默认的6种告警规则:

- service resp time rule:在最近 10 分钟期间,有 3 分钟内服务的响应时间超过 1 秒。
- service sla rule: 在最近 10 分钟期间, 有 2 分钟内服务的成功率低于 80%。
- service\_resp\_time\_percentile\_rule: 在最近 10 分钟期间,有 3 分钟内 50%的服务的 响应时间超过 1 秒,或 75%的服务的响应时间超过 1 秒,或 90%的服务的响应时间超过 1 秒,或 99%的服务的响应时间超过 1 秒,。
- service\_instance\_resp\_time\_rule: 在最近 10 分钟期间,有 2 分钟内服务实例的响应
   时间超过 1 秒 。
- database\_access\_resp\_time\_rule: 在最近 10 分钟期间,有 2 分钟内数据库的响应时间超过 1 秒。
- endpoint\_relation\_resp\_time\_rule: 在最近 10 分钟期间,有 2 分钟内端点的响应时间 超过 1 秒。

告警规则包含以下属性

- metrics-name: 衡量的指标名称。
- threshold:阈值。
- op: 比较符号,包括: >、<或=。
- period: 检查指标数据是否符合告警规则的时间区间,以分钟为单位。
- count:指标达到阈值的服务次数。达到 count 次数后,会触发告警消息。
- silence-period:不重复发送相同的告警消息的时间区间。
- message: 告警消息的模板。

在 config/alarm-settings.yml 文件的末尾, 会配置 webhooks 网络钩子, 用来指定产生告 警时的调用地址:

```
webhooks:
```

- http://127.0.0.1/notify/
- http://127.0.0.1/go-wechat/

#### 11.8.1 编写满足告警规则的方法

在 HelloConsumerController 类中增加一个请求处理方法 timeout(), 它在运行时由于响应

超时而满足告警规则:

```
//每次调用时睡眠 2 秒,模拟响应超时
@GetMapping("/timeout")
public String timeout(){
  try {
    Thread.sleep(2000);
  } catch (InterruptedException e) {
    e.printStackTrace();
  }
  return "timeout";
}
```

通过浏览器多次调用/timeout,由于响应超时,SkyWalking就会生成告警消息。

#### 11.8.2 创建处理告警的网络钩子

在 HelloConsumerController 类中创建一个 notify()方法,它映射的 URL 为/notify,充当 处理告警的 webhook 网络钩子:

```
@PostMapping("/notify")
public void notify(
         @RequestBody List<AlarmMessage> alarmMessageList){
        alarmMessageList.forEach(
        value->{System.out.println(value);}
    );
}
```

产生告警时,SkyWalking 会调用 notify()方法,该方法的 HTTP 请求方式为 POST。notify() 方法的参数用@RequestBody 注解来标识。SkyWalking 向 notify()方法提交的原始的告警数据的格式为:

```
[{
    "scopeId": 1,
    "scope": "SERVICE",
    "name": "serviceA",
    "id0": "aGVsbG8tY29uc3VtZXItc2VydmljZQ==.1",
    "id1": "",
    "ruleName": "service_resp_time_rule",
    "alarmMessage": "alarmMessage xxxx",
    "startTime": 1560524171000
}, {
    "scopeId": 1,
    "scope": "SERVICE",
    "name": "serviceB",
```

```
"id0": "VXNlcg==.0_VXNlcg==",
"id1": "aGVsbG8tY29uc3VtZXItc2VydmljZQ==.1_R0VU",
"ruleName": "service_resp_time_rule",
"alarmMessage": "alarmMessage yyy",
"startTime": 1560524171000
}]
```

为了便于读取告警数据,可以把 notify()方法的 alarmMessageList 参数声明为 List<AlarmMessage>类型,例程 11-2 是 AlarmMessage 类的源代码。

#### 例程 11-2 AlarmMessage.java

```
public class AlarmMessage {
 private Integer scopeId;
 private String name;
 private String id0;
 private String id1;
 private String alarmMessage; //告警的消息
                                //告警的产生时间
 private Long startTime;
 private String ruleName;
 public Integer getScopeId() {
  return scopeId;
 }
 public void setScopeId(Integer scopeId) {
   this.scopeId = scopeId;
 }
 public String getName() {
   return name;
 }
 public void setName(String name) {
   this.name = name;
 }
 public String getId0() {
   return id0;
 }
 public void setId0(String id0) {
   this.id0 = id0;
 }
```

```
@Override
public String toString() {
   return "AlarmMessage{" +
     "scopeId=" + scopeId +
     ", name=" + name +
     ", id0=" + id0 +
     ", id1=" + id1 +
     ", alarmMessage=" + alarmMessage +
     ", ruleName=" + ruleName +
     ", startTime=" + startTime +"};
}
```

#### 11.8.3 测试告警

测试告警的步骤如下。

(1) 修改 SkyWalking 的告警规则配置文件 config/alarm-settings.yml,将 webhook 网络钩子的地址修改为:

webhooks:
 - http://127.0.0.1:8082/notify

(2) 通过浏览器多次访问 http://localhost:8082/timeout。

(3)在 SkyWalking 的 UI 界面,会看到图 11-21 所示的告警消息。

Percentile response time of service hello-consumer-service alarm in 3 minutes of last 10 minutes, p99 > 1000

服务

Response time of service hello-consumer-service is more than 1000ms in 3 minutes of last 10 minutes.

服务

Response time of service instance 5352e6fe11dc467d806be05bef9a28a6@192.168.1.6 of hello-consumer-service is more than 1000ms in 2 minutes of last 10 minutes

服务实例

Response time of endpoint relation User in User to GET:/timeout in hello-consumer-service is more than 1000ms in 2 minutes of last 10 minutes

服务端点关系

图 11-21 告警消息

(4)当 SkyWalking 自动调用作为网络钩子的 http://localhost:8082/notify 时,在 IDEA 的控制台会看到 HelloControllerConsumer 类的 notify()方法打印如下告警消息:

```
AlarmMessage{
   scopeId=2,
   name=12ad0fb.....@192.168.1.6 of hello-consumer-service,
```

```
id0=aGVsbG8tY29uc3VtZXItc2V,
        id1=,
        alarmMessage=Response time of
          service instance 12ad0fb04f2.....
          of hello-consumer-service is more than 1000ms
          in 2 minutes of last 10 minutes,
        ruleName=service instance resp time rule,
        startTime=1656470963168
       }
      AlarmMessage{
        scopeId=6,
        name=User in User to GET:/timeout in hello-consumer-
service,
        id0=VXNlcg==.0 VXNlcg==,
        id1=aGVsbG8tY29uc3VtZXItc2VydmljZQ.....,
        alarmMessage=Response time of endpoint relation
          User in User to GET:/timeout in hello-consumer-service
          is more than 1000ms in 2 minutes of last 10 minutes,
        ruleName=endpoint relation resp time rule,
        startTime=1656470963170
       }
      AlarmMessage{
        scopeId=1,
        name=hello-consumer-service,
        id0=aGVsbG8tY29uc3VtZXItc2VydmljZQ==.1,
        id1=,
        alarmMessage=Percentile response time of
          service hello-consumer-service alarm in 3 minutes
          of last 10 minutes, due to more than one condition of
          p50 > 1000, p75 > 1000, p90 > 1000, p95 > 1000, p99 >
1000,
        ruleName=service resp time percentile rule,
        startTime=1656471023167
```

图 11-22 展示了产生告警的流程。

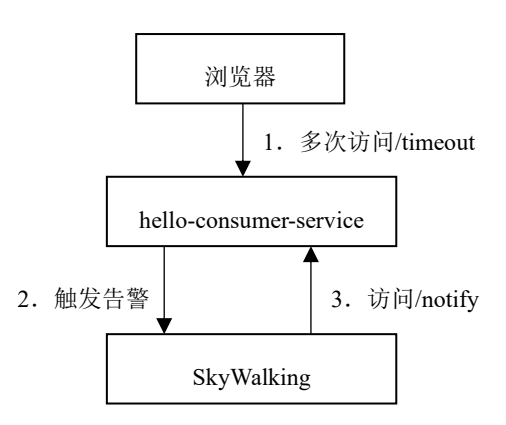

#### 图 11-22 产生告警的流程

在实际应用中,可以在 webhook 接口的实现中对接短信、邮件等平台,确保当告警出现时,能迅速把告警消息发送给相应的处理人员,提高故障处理的速度。

### 11.9 整合 Elasticsearch 数据库

阿云: "SkyWalking 产生的监控数据可以永久保存吗?"

答主:"默认情况下,SkyWalking 把监控数据存储在 H2 数据库中。H2 是一个内嵌在 SkyWalking 中的数据库,以内存作为存储介质。因此当 SkyWalking 重启后,原先的监控数 据就丢失了。如果希望永久地存储监控数据,可以使用 Elasticsearch 或 MySQL 数据库。"

Elasticsearch 用 Java 语言开发,是一种流行的企业级搜索引擎数据库。SkyWalking 整合 Elasticsearch 数据库的步骤如下。

(1)从 Elasticsearch 的官网下载 Elasticsearch 安装压缩包,网址参见本书技术支持网页的【链接 18】。把安装压缩包 elasticsearch-8.3.0-windows-x86\_64.zip 文件解压到本地,假定根目录为 C:\elasticsearch。

(2) 修改 C:\elasticsearch\config\elasticsearch.yml 配置文件, 增加如下配置内容:

| #集群名字,可以随便取,               |                               |
|----------------------------|-------------------------------|
| #但是要和 SkyWalking 的 storad  | e.elasticsearch.namespace属性一致 |
| cluster.name: my-applicati | n                             |
| node.name: node-1          | #节点名字,可以随便取                   |
| network.host: 0.0.0.0      |                               |
| http.port: 9200            | #监听的端口                        |
| discovery.seed_hosts: ["12 | 7.0.0.1"] #主节点的地址             |
| #主节点的名字,与 node.name —      | <b></b> 发                     |
| cluster.initial master nod | es: ["node-1"]                |

(3)运行 C: \elasticsearch\bin\elasticsearch.bat, 就会启动 Elasticsearch 服务器。

(4) Elasticsearch 服务器有一个登录账户,账户名为 elastic。在 DOS 命令行,转到 C:
\elasticsearch\bin 目录,运行以下命令,修改 elastic 账户的口令,参见图 11-23,假定把口令 改为 654321:

elasticsearch-reset-password --username elastic -i

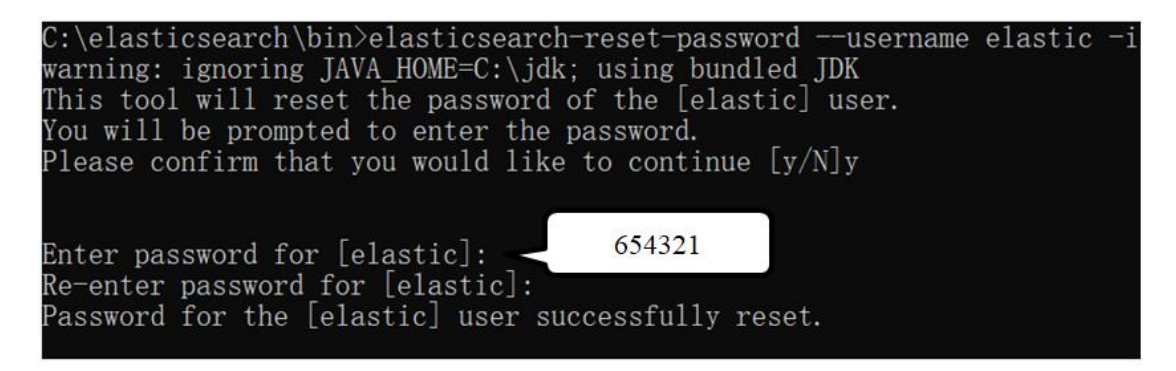

图 11-23 修改 elastic 账户的口令

(5)通过浏览器访问 http://localhost:9200,在登录窗口中输入用户名 elastic,口令 654321,如果看到图 11-24 所示的页面,就表明 Elasticsearch 运行正常。

| $\leftarrow$ | $\rightarrow$                                                                                     | C                                                                                                    | i) localhost:9200                                                                                                    |
|--------------|---------------------------------------------------------------------------------------------------|----------------------------------------------------------------------------------------------------|----------------------------------------------------------------------------------------------------|
| {            | ume" :<br>uster_<br>uster_<br>rrsion'<br>build_<br>build_<br>build_<br>lucene<br>minimu<br>minimu | "node-<br>name"<br>uuid"<br>: {<br>": "8<br>type"<br>hash"<br>date"<br>snapsh<br>e_versi<br>m_wire<br>m_inde | <pre>1",<br/>: "my-application",<br/>: "AWfGsRnHR26u6MJC4-B00g",<br/>: "zip",<br/>: "5b8b981647acdf1ba1d88751646b49d1b461b4cc",<br/>: "2022-06-23T22:48:49.607492124Z",<br/>ot" : false,<br/>on" : "9.2.0",<br/>_compatibility_version" : "7.17.0",<br/>x_compatibility_version" : "7.0.0"<br/>u Know, for Search"</pre> |

图 11-24 Elasticsearch 的主页

(6) 修改 SkyWalking 安装目录下的 config/application.yml 文件,指定把监控数据存储到 Elasticsearch 中,以下代码中的粗体字是修改的内容:

以上 storage.elasticsearch.namespace 属性的值为 my-application,和 Elasticsearch 配置文件中的 cluster.name 属性保持一致。

做好上述设置后,启动 SkyWalking,监控数据就会永久保存到 Elasticsearch 中。

# 11.10 整合 MySQL 数据库

SkyWalking 也支持把监控数据永久存储到 MySQL 中。整合 MySQL 数据库的步骤如下:

(1)从 MySQL 的官网(网址参见本书技术支持网页的【链接 19】)下载 MySQL8 的 安装软件,把它安装到本地。创建账号 root,口令为 1234。再创建名为 swtest 的数据库。

(2)从 MySQL 的官网下载驱动程序类库 mysql-connector-java-8.0.11.jar 文件,把它拷贝到 SkyWalking 安装目录的 oap-libs 子目录下。

(3) 修改 SkyWalking 安装目录的 config/application.yml 文件,指定用 MySQL 存储监 控数据,并且配置连接 MySQL 的属性:

```
storage:
 selector: ${SW STORAGE:mysql}
 mysql:
   properties:
     jdbcUrl: ${SW JDBC URL:
     "jdbc:mysql://localhost:3306/swtest?
     useUnicode=true&characterEncoding=utf8
     &serverTimezone=Asia/Shanghai
     &useSSL=false&rewriteBatchedStatements=true"}
     #登录账户名: root
     dataSource.user: ${SW DATA SOURCE USER:root}
     #登录口令: 1234
     dataSource.password:
     ${SW DATA SOURCE PASSWORD:1234}
     dataSource.cachePrepStmts:
     ${SW DATA SOURCE CACHE PREP STMTS:true}
     dataSource.prepStmtCacheSize:
     ${SW DATA SOURCE PREP STMT CACHE SQL SIZE:250}
```

# 11.11 通过 Nacos 建立 SkyWalking 集群

11.1 节讲到, SkyWalking 包括 oap-service 和 webapp-service 两个服务。对于 oap-service 服务,可以通过 Nacos 建立集群。在图 11-25 所示的 SkyWalking 集群中,有两个 oap-service 节点,oap-service1 节点监听的端口为 11801 和 12801,oap-service2 节点监听的端口为 11802 和 12802。这两个节点都注册到同一个 Nacos 服务器和同一个 Elasticsearch,这样就能保证 两个节点上监控数据的一致性。

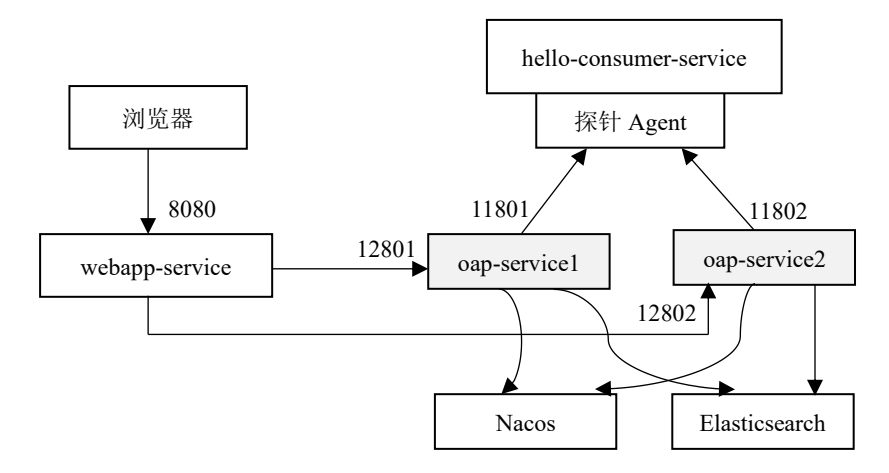

图 11-25 包含两个 oap-service 节点的 SkyWalking 集群的架构

对于 webapp-service 服务,也可以通过 Nginx 建立集群,如图 11-26 所示, Nginx 为两个 webapp-service 节点提供代理。5.4 节介绍了 Nginx 的用法,读者可以参照 5.4 节为 webapp-service 服务建立集群。

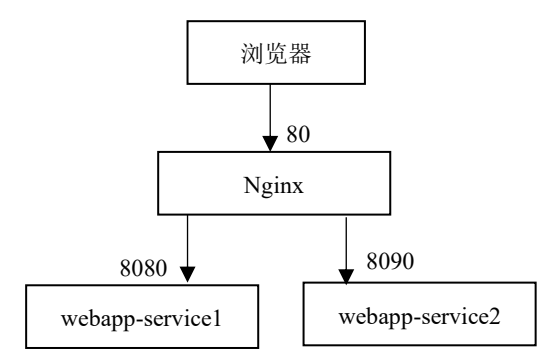

图 11-26 webapp-service 服务的集群

建立图 11-25 所示的包含两个 oap-service 节点的 SkyWalking 集群的步骤如下。

(1)把 SkyWalking 的安装压缩文件展开两份,假定分别位于 C:\skywalking1 和 C:\skywalking2 目录下。

(2)参照 11.9 节配置两个 SkyWalking 节点,使它们都连接到同一个 Elasticsearch 数据 库。

(3) 修改两个 SkyWalking 节点的 config/application.yml 文件, 使它们都注册到 Nacos

服务器:

```
cluster:
selector: ${SW_CLUSTER:nacos}
nacos:
  serviceName: ${SW_SERVICE_NAME:"SkyWalking_OAP_Cluster"}
  hostPort: ${SW_CLUSTER_NACOS_HOST_PORT:localhost:8848}
```

(4) 修改两个 SkyWalking 节点的 config/application.yml 文件,设置它们监听的端口:

```
#第一个节点
core:
 selector: ${SW CORE:default}
 default:
   restHost: ${SW CORE REST HOST:0.0.0}
   restPort: ${SW CORE REST PORT:12801}
   gRPCHost: ${SW_CORE_GRPC_HOST:0.0.0}
   gRPCPort: ${SW CORE GRPC PORT:11801}
#第二个节点
core:
 selector: ${SW CORE:default}
 default:
   restHost: ${SW CORE REST HOST:0.0.0}
   restPort: ${SW CORE REST PORT:12802}
   gRPCHost: ${SW CORE GRPC HOST:0.0.0}
   gRPCPort: ${SW CORE GRPC PORT:11802}
```

(5) 修改 C:\skywalking1\webapp\webapp.yml 文件,加入两个 oap-service 节点的地址, 以逗号隔开:

(6) 修改 hello-consumer 模块的启动配置,在 VM Option 参数中加入两个 oap-service 节点的 collector-service 服务的地址;

-Dskywalking.collector.backend\_service=127.0.0.1:11801,

(7) 启动 Nacos 和 Elasticsearch,运行 C:\skywalking1\bin\oapService.bat 和 C:\skywalking2\bin\oapService.bat,分别启动两个 oap-service 节点,再运行 C:\skywalking1\bin\webappService.bat,启动一个 webapp-service 服务,再启动 hello-provider 模块和 hello-consumer 模块。这样,整个 SkyWalking 集群就搭建好了。

### 11.12 小结

当用户向微服务系统发出一个请求时,该请求会由多个微服务共同协作,来生成响应结果,如果有一个环节出了故障,就会导致响应失败。SkyWalking 通过探针追踪微服务的调用链路,监控每个请求的响应时间、响应状态,以及由哪些端点参与对请求的响应等。如果满足告警规则,还会发出告警,帮助运维人员及时发现链路中的隐患。

SkyWalking 支持把监控数据永久保存到 Elasticsearch 或 MySQL 等数据库中,还可以通过 Nacos 建立 oap-service 服务的集群,确保集群中 oap-service 节点之间监控数据的一致性。

SkyWalking 包括两个服务:

- oap-service 服务:收集并分析由探针采集的监控数据,其 collector-service 子服务监 听探针的默认端口为 11800。向 webapp-service 服务提供监控数据的默认端口为 12800。
- webapp-service 服务:提供展示监控数据的 UI 界面,默认端口为 8080。